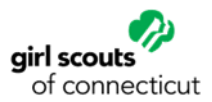

## How to add a booth site to eBudde

All booth sites MUST be added to the Booth Sites tab in eBudde. Adding the troop's booth site not only serves as the troop's trip application, but also allows customers to find the booth site using the Cookie Finder app.

Check with your service unit cookie manager to confirm whether or not she/he has added the booth sites for the troops into eBudde. If not, the troop cookie manager can add the booth site following the steps below. NOTE: All booth sale information entered into eBudde will need to be approved by the service unit cookie manager.

- 1) Once logged into eBudde, select **Booth Sites** from the blue menu ribbon.
- 2) Click on **My Sales** in the drop-down menu.

| Troop Booth Sales @         |                                                                                                    |                           |             |          |                          |              |         |             |  |
|-----------------------------|----------------------------------------------------------------------------------------------------|---------------------------|-------------|----------|--------------------------|--------------|---------|-------------|--|
|                             | Settings                                                                                            | Girls                     | Init. Order | Delivery | Girl Orders              | Transactions | Rewards | Booth Sites |  |
| Browse and s<br>Use drop do | Browse and signup for Council Booth Sales<br>Use drop down for My Sales or the Booth Sale Recorder. |                           |             |          | Council Sales            |              |         |             |  |
| Connecticut<br>Council B    | ooth Sales                                                                                          | Green Branches have openi | ngs         |          | My Sales<br>Record Sales |              |         |             |  |

3) Click Add a location.

|                         | Settings                                                                                                    | Girls                                            | Init. Order     | Delivery                                    | Girl Orders         | Transactions | Rewards | Booth Sites |  |  |  |
|-------------------------|----------------------------------------------------------------------------------------------------|--------------------------------------------------|-----------------|---------------------------------------------|---------------------|--------------|---------|-------------|--|--|--|
| Below are<br>To view or | Below are the currently defined Booth Sales<br>To view or signup for Council Troop sales chose Council Sales in the drop down. |                                                  |                 |                                             |                     |              |         |             |  |  |  |
| Troop<br>My Boo         | Sales G<br>oth Sales (click me) (add                                                                                           | ireen=Approved Orange=De<br><u>4 a Location)</u> | Busi            | ness Name:                                  |                     |              |         |             |  |  |  |
|                         |                                                                                                    |                                                  | Addrs:          | Location and Contac<br>Add                  | rs2:<br>Zip:        |              |         |             |  |  |  |
|                         | Clicking on the<br>Location link w<br>the entry form to<br>booth sale data                                                     | add a<br>vill open up<br>o add the               | Contact:<br>eMa | Phone<br>il:<br>at: 10/25/2011 for dates 9: | ne:                 |              |         |             |  |  |  |
|                         | bootin sale deta                                                                                                    |                                                  | Sale            | Date: Start: End:                           | Approval<br>Pending |              |         |             |  |  |  |
|                         |                                                                                                    |                                                  |                 | Reason for approval/d                       | enial:              |              |         |             |  |  |  |
|                         |                                                                                                    |                                                  | _               | Add Canc                                    | el                  |              |         |             |  |  |  |

4) Click Add to submit the booth sale. You will now see your booth sale added to the left under My Sales. The Approval drop-down menu is not available for troop users. Service unit cookie managers will need to approve all booth sales entered into eBudde.

| Тгоор                                                                                                    |                                                                                               |                                                               |             |          |             | Booth Sales 🥹 |         |             |  |
|----------------------------------------------------------------------------------------------------|-----------------------------------------------------------------------------------------------|---------------------------------------------------------------|-------------|----------|-------------|---------------|---------|-------------|--|
|                                                                                                    | Settings                                                                                      | Girls                                                         | Init. Order | Delivery | Girl Orders | Transactions  | Rewards | Booth Sites |  |
| Below are the currently defined Booth Sales<br>To view or signup for Council Troop sales chose Council Sales in the drop down. |                                                                                               |                                                               |             |          |             |               |         |             |  |
| Troop<br>[-]My Boo<br>Joe                                                                                                    | Sales G<br>th Sales (click me) (add :<br>'s Bagels 123 Main St, An<br>-Sat Mar 3, 2018 9:00am | reen=Approved Orange=De<br>a Location)<br>hytown<br>- 12:00pm | mied        |          |             |               |         |             |  |